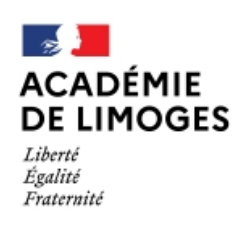

Direction des services départementaux de l'éducation nationale de la Corrèze Service Départemental de l'École Inclusive

## LPI Livret Parcours Inclusif

Comment créer un document de mise en œuvre du PPS (MOPPS) ?

Lors de la création d'un livret, **le MOPPS n'apparaît pas**. En effet, il faut d'abord renseigner le PPS. La MDPH de la Corrèze ne rédigeant pour l'instant pas de PPS, il faut le renseigner manuellement.

1. Dans PPS, cocher L'élève dispose d'un PPS hors application LPI.

| PPS                                                                                                    |
|----------------------------------------------------------------------------------------------------|
| Aucun PPS n'a été reçu.<br>Une fois celui-ci transmis par la MDPH, vous pouvez consulter ce document ici. |
| L'élève dispose d'un PPS hors application LPI                                                             |

2. Choisir l'une des trois propositions qui s'affiche et Enregistrer.

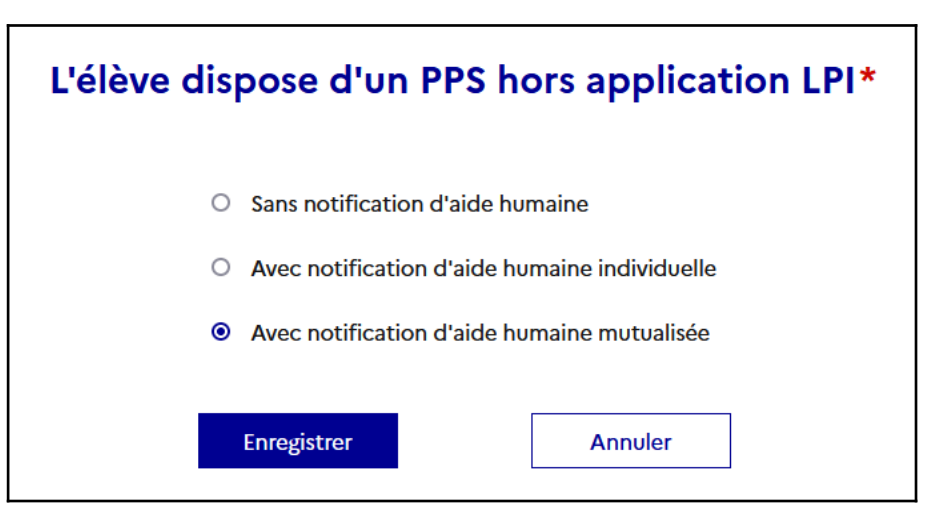

3. Le document de mise en œuvre du PPS apparaît sous le PPS.

Document de mise en œuvre du PPS

+ Créer un PPS mise en œuvre